## CARA MENJALANKAN PROGRAM

1. Langkah pertama yaitu file program laragon masuk ke program direktory C:\AppServ\www\larapey kemudian membuka terminal laragon

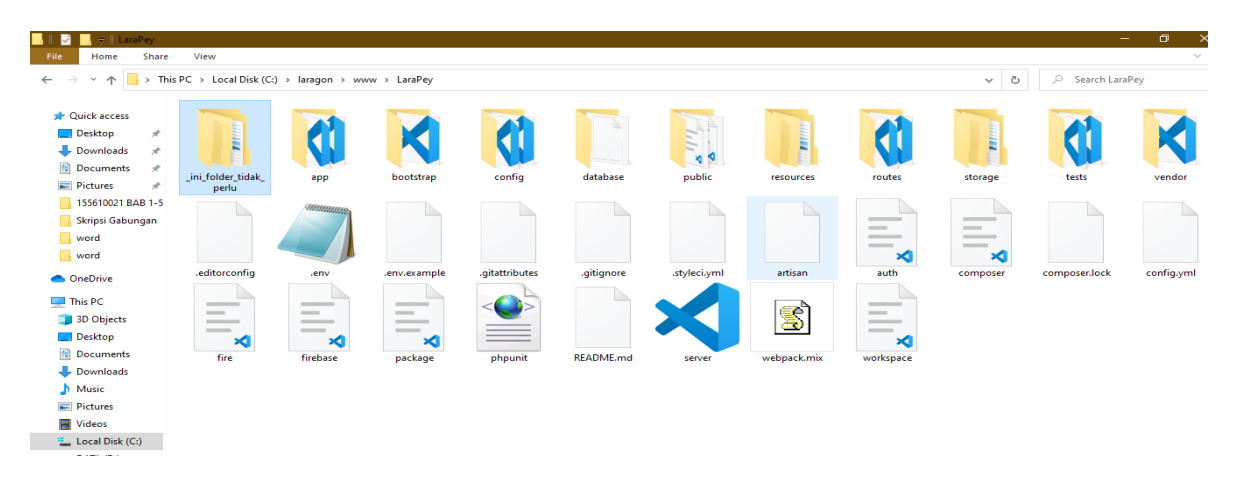

2. Kedua membuka terminal laragon untuk menjalankan program ke localhost.

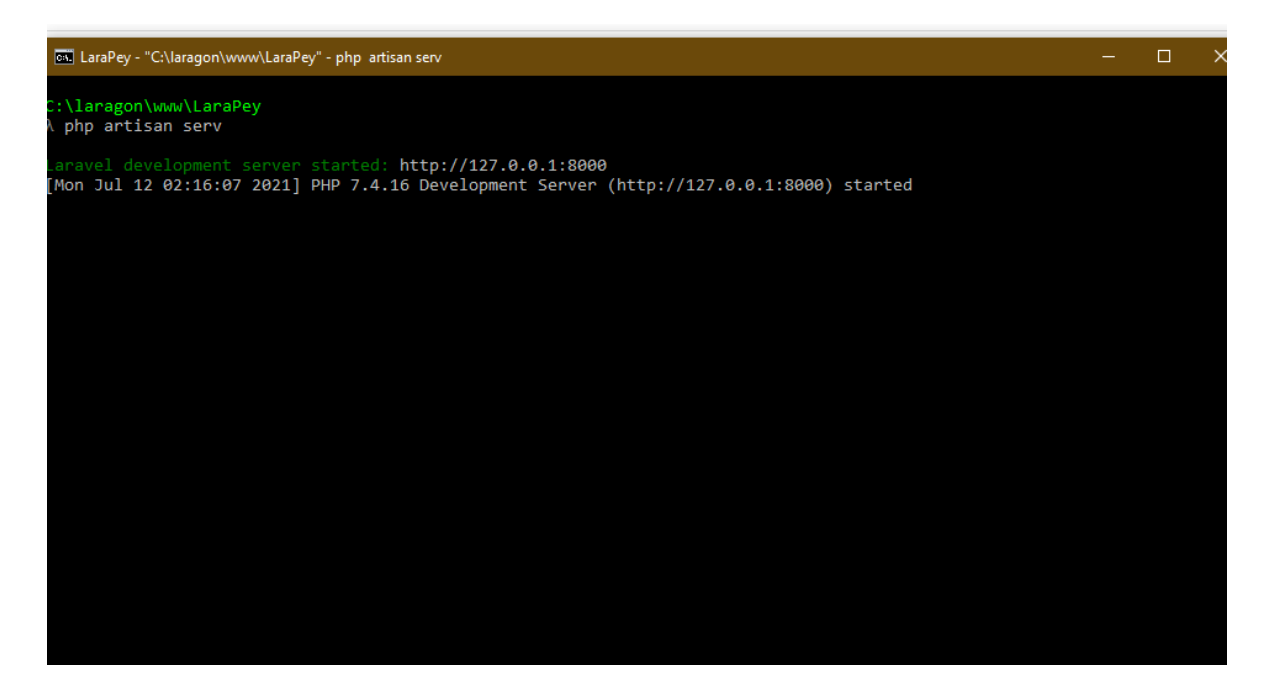

3. Kemudian masuk ke browser untuk menjalankan program website dengan cara masuk ke localhost untuk menjalankan website

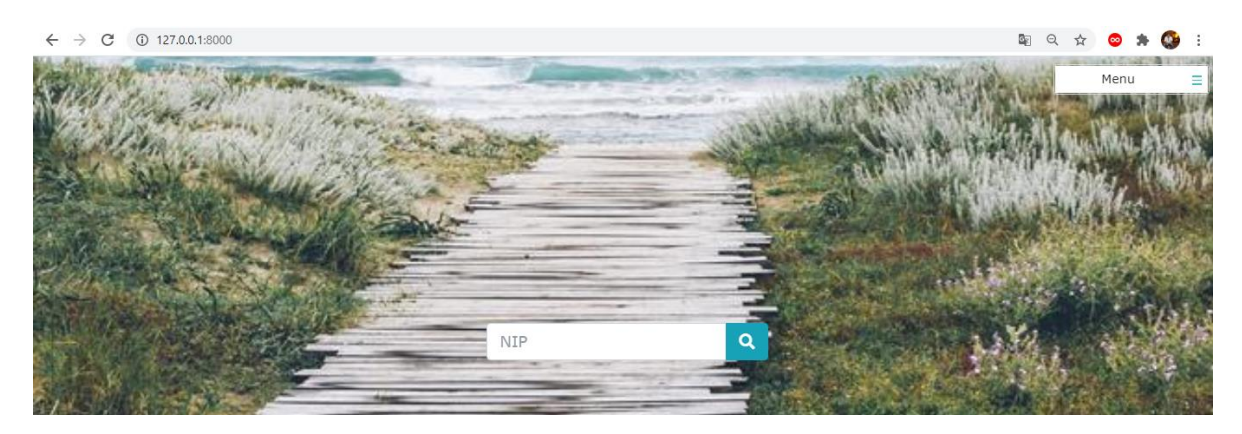

4. Tempat hosting dibuat telah berhasil selanjutnya kita mengakses web dari firebase yang telah dihosting dengan mengakses domainya/URL yaitu : verly-irwan.com

| ø | Dafta         | r Pegav | wai |            | ×      | 🗿 Daftar Pegawai | 3      | × | +               |
|---|---------------|---------|-----|------------|--------|------------------|--------|---|-----------------|
| ← | $\rightarrow$ | C       | ▲   | Not secure | verly- | rwan.com         |        |   |                 |
|   | 1             | 1       | 1   |            |        | 1220             | Nen La | C | / Carton Carton |

5. Selanjutnya setelah masuk ke halaman utama web, Admin melakukan login pengisian email dan password sedangkan pegawai memasukan Nip pegawai.

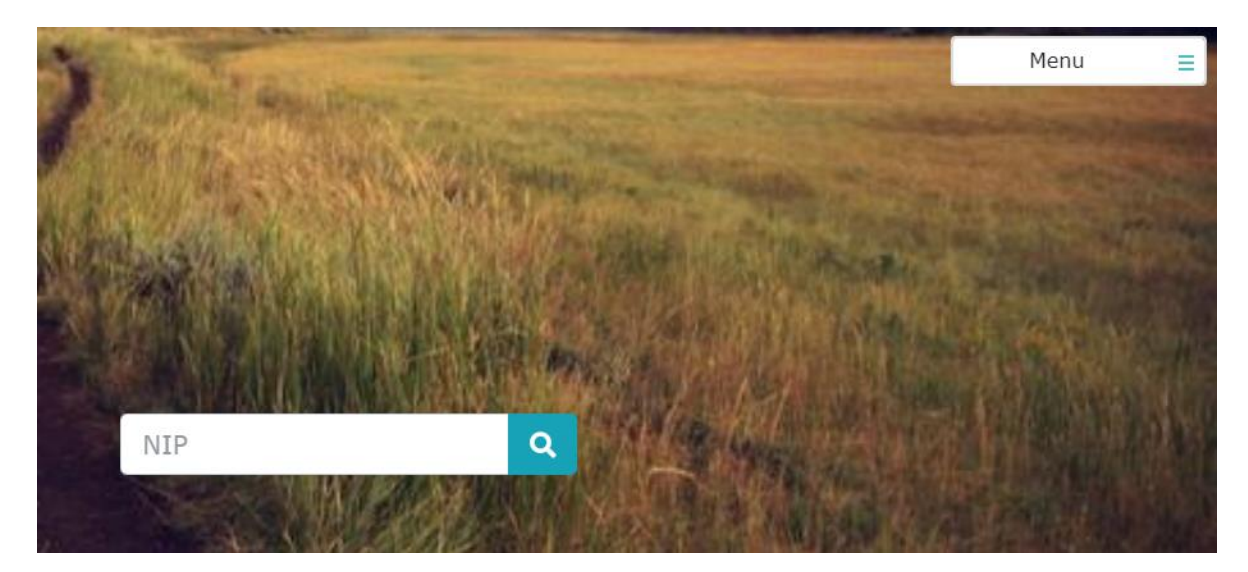

### 6. Proses pegawai memasukan nip untuk melihat gaji

| Nama     | : verly                                                   | Periode : 05/2021                       |                |
|----------|-----------------------------------------------------------|-----------------------------------------|----------------|
| NIP      | : 120919931234567890                                      | No. Struk Gaji : 05202112091993123      | 4567890        |
| Jabatan  | : perawat                                                 | Tangal Penerimaan : 2021-05-29 06:07:04 |                |
| Alamat   | : jln taar baru kelurahan ketsoblak pullau dullah selatan |                                         |                |
| Potongan | 1                                                         |                                         |                |
| No       | Nama                                                      | Nilai                                   | Subtotal       |
| 1        | bpjs                                                      | Rp. 400,000.00                          | Rp. 400,000.00 |
| 2        | IWP (iauran gaji pajak)                                   | 5 %                                     | Rp. 125,000.00 |
| 3        | IWP(iuran wajib pegawai)                                  | 3 %                                     | Rp. 75,000.00  |
| 4        | kredit                                                    | Rp. 650,000.00                          | Rp. 650,000.00 |
| Tunjanga | in                                                        |                                         |                |
| No       | Nama                                                      | Nilai                                   | Subtotal       |
| 1        | tunjangan kinerja                                         | Rp. 300,000.00                          | Rp. 300,000.00 |

#### 7. Proses login admin ke sistem

| Sistem Informasi           | =      |                                        |         |                                                                                                    |  |  |
|----------------------------|--------|----------------------------------------|---------|----------------------------------------------------------------------------------------------------|--|--|
| Hi, mobilelagend@gmail.com | Daftar |                                        |         |                                                                                                    |  |  |
| 🔒 Pegawai                  | Daftar | Pegawai                                |         | 🕀 Tambah Data                                                                                                    |  |  |
| 🚍 Gaji                     | No.    | Nama                                   | Jabatan | Aksi                                                                                                    |  |  |
| 📽 Pengguna                 | 1      | Verly irwan<br>NIP: 120919931234567890 | perawat | <ul><li><b>♂ ♂ ↓</b></li></ul>                                                                                                    |  |  |
| 🚔 Profile                  | 2      |                                        | perawat | <ul> <li>☑ I</li> <li>I</li> <li>I</li></ul> |  |  |

8. Kemudian admin masuk ke form untuk melakukan tambah data pegawai,untuk pegawai yang baru masuk di puskesmas un tual dengan memasukan nip,npwp,no rekening,posisi jabatan,nama lengkap,jenis kelami,agama,jabatan golongan,tahun pengangkatan,tempat tanggal lahir dan status menikah.

|                                                                        | Data Kepegawaian          |         |                          | Data Identitas      |                          |  |
|------------------------------------------------------------------------|---------------------------|---------|--------------------------|---------------------|--------------------------|--|
|                                                                        | Nomor Induk Pegawai       |         | Nomor Wajib pajak (NPWP) |                     |                          |  |
|                                                                        | NIP (Nomor Induk Pegawai) |         |                          | Nomor Wajib pajak   | Nomor Wajib pajak (NPWP) |  |
| Click to upload a                                                      | Posisi Jabatan            |         |                          | Nomor Rekening      |                          |  |
| title image                                                            | Pilih                     |         | •                        | Nomor Rekening      |                          |  |
|                                                                        | Jabatan Golongan          |         |                          | Nama Lengkap        |                          |  |
|                                                                        | Pilih                     |         |                          | Nama Lengkap        |                          |  |
| Klik untuk mengunggah gambar,                                          | Tahun Pengangkatan        |         |                          | Jenis Kelamin       |                          |  |
| aksimal gambar 2MB dan berformat<br>.bmp, .gif, .jpg, .jpeg, atau .png | Tahun Pengangkatan        |         |                          | Pilih               |                          |  |
|                                                                        | Data Pendidikan           |         |                          | Agama               |                          |  |
|                                                                        | Awal                      |         |                          | Pilih               | •                        |  |
|                                                                        | Gelar                     | Sekolah |                          | Tempat Tanggal Lahi | ir                       |  |
|                                                                        | Pilih 👻                   | Pilih   | •                        | Kota                | Tanggal                  |  |
|                                                                        | Sekarang                  |         |                          | Kota lahir          | Tanggal Lahir 🗮          |  |
|                                                                        | Gelar                     | Sekolah |                          |                     |                          |  |

# 9. form admin melihat gaji pegawai di saat waktu penerimaan gaji

| iode Waktu Penerimaan Aksi |
|----------------------------|
| 2021 2021-05-29 06:07:04   |
| 2021 2021-05-29 06:33:39   |
| 2021 2021-05-29 07:08:23   |
| r<br>(:                    |

10. form admin untuk menambah admin baru/bendahara dengan tambah data nama admin,email admin dan kata sandi admin utnuk proses melakukan login

| dmin                |
|---------------------|
| Tambah Admin        |
| Nama Admin          |
| Nama Pengguna       |
| Admin email         |
| Pengguna Email      |
| Admin kata sandi    |
| Pengguna Kata Sandi |
|                     |
| Menyimpan 👻         |

11. jika telah berhasil untuk menyimpan maka admin yang baru melakukan login dengan email dan password yang baru untuk masuk ke tampilan sistem

|   | Sistem Info        | ormasi       |
|---|--------------------|--------------|
|   | Gaji Pega          | awai         |
|   | Masuk untuk memula | ai sesi Anda |
|   | admin@admin.com    |              |
|   |                    |              |
|   | Ingat saya         | Hasuk        |
| _ |                    |              |

12. Inilah halaman tampilan penggaturan untuk tambah data agama,pernikahan ,jenis kelamin,jabatan,golongan,posisi jabatan,pendidikan institusi dan jenjang pendidikan

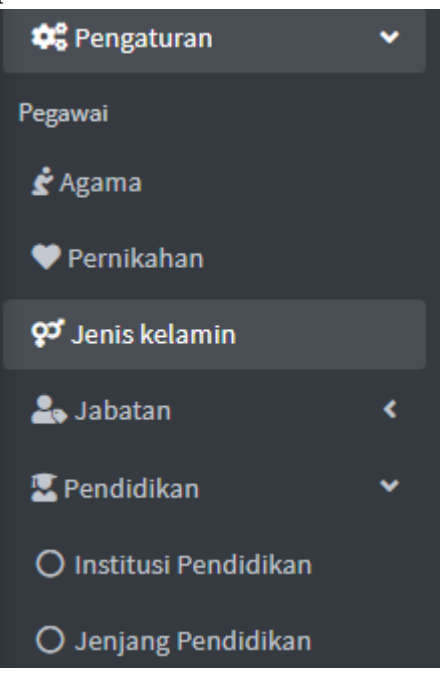

### 13. Inilah halaman tampilan input data agama

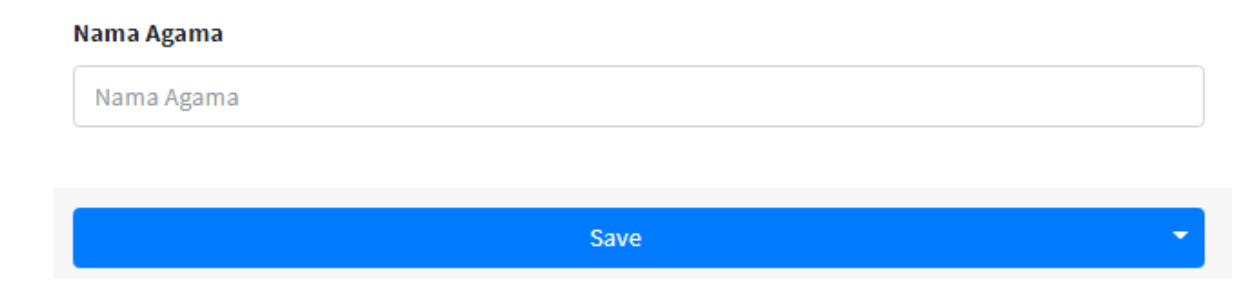

14. Selanjutnya tampilan halaman daftar gaji pokok dan tambah data gaji pokok ini bisa untuk edit dan melihat gaji pokok,yang telah di berikan sesaui golongan dan masa kerja sehingga bisa menghasilkan nilai gaji yang telah terhitung dengan golongan tersebut.

| Daftar | Gaji Pokok         | 🗄 Tambah Data            |                                                |                |          |
|--------|--------------------|--------------------------|------------------------------------------------|----------------|----------|
| No.    | Nama Gaji<br>Pokok | Golongan                 | <b>Masa Kerja</b><br>(dari - sampai )<br>Tahun | Nilai Gaji     | Aksi     |
| 1      | IIIa (0-2)         | penata muda              | 0 - 2 Tahun                                    | Rp.<br>1500000 | 6        |
| 2      | Illa (3-4)         | penata muda              | 3 - 4 Tahun                                    | Rp.<br>2500000 | 6        |
| З      | lllb(3-4)          | penata muda<br>tingkat l | 3 - 4 Tahun                                    | Rp.<br>1700000 | <b>B</b> |

15. Halaman input data pengajuan gaji ,dimana admin memasukan nama gaji pokok,jabatan golongan,masa kerja sekarang sampai tahun masa berlakunya dan juga nilai gaji pegawai

| Pengajuan Gaji      |                  |
|---------------------|------------------|
| Buat Pengajuan Gaji |                  |
| Nama Gaji Pokok     |                  |
| Nama Gaji Pokok     |                  |
| Jabatan Golongan    |                  |
| Pilih               | •                |
| Lama masa kerja     |                  |
| Dari tahun          | Sampai Tahun     |
| Nama Gaji Pokok     | Nama Gaji Pokok  |
| Nilai Gaji          |                  |
|                     | Nilai Gaji Pokok |
|                     |                  |
| Sav                 | e 👻              |

16. Berikut adalah halaman dari tunjangan gaji pegawai dengan nama,nilai dan aksinya untuk edit dan menghapus data tunjangan gaji,kemudian admin tambah data tunjangan gaji dengan nama tunjangan gaji dan nilai tunjangan yang akan di masukan oleh admin agar hasil di proses ke gaji

| Pengaturan            |                          |    |
|-----------------------|--------------------------|----|
| Tambah Tunjangan Gaji |                          |    |
| Nama Tunjangan Gaji   |                          |    |
| Nama Tunjangan Gaji   |                          |    |
| Nilai Tunjangan       |                          |    |
| ○ Rp.                 | Nilai Tunjangan Gaji 🛛 🕅 | 60 |
|                       |                          |    |
|                       | Save                     | -  |

17. Inilah tampilan halaman daftar potongan gaji pegawai sebagai berikut,potongan bpjs,potongan iwp(iauran wajib pajak) dengan potongan 5% atau dengan nominal 400.000,kemudian admin bisa tambah data daftar potongan gaji pegawai.

| ambann otongan oaji |                       |     |
|---------------------|-----------------------|-----|
| Nama Potongan Gaji  |                       |     |
| Nama Potongan Gaji  |                       |     |
| Besaran Potongan    |                       |     |
| ○ Rp.               | Besaran Potongan Gaji | % ( |
|                     |                       |     |
|                     |                       |     |

18. Berikut merupakan halaman profile dimana admin memasukan nama lengkap,email,password dan checking password dan setelah di save maka hasilnya hanya menampilkan profile admin yang telah di edit ke tampilan profile admin

| Profile                                            |
|----------------------------------------------------|
| Profile Admin                                      |
| Nama Lengkap                                       |
| Nama lengkap                                       |
| Email                                              |
| mobilelagend@gmail.com                             |
| Password (biarkan kosong jika tidak ingin diganti) |
| Password (biarkan kosong jika tidak ingin diganti) |
| Checking password                                  |
| Check password kembali                             |
|                                                    |
| Save                                               |

19. Inilah hasil akhir dari tampilan logout,setelah admin menekan logout agar meninggalkan sistem web tersebut.

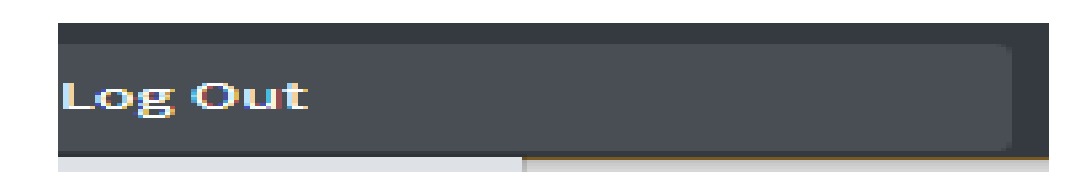